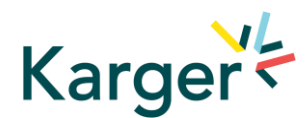

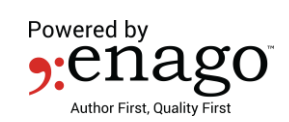

## **KargerLEARN – Steps to Access Courses**

Step 1: Open <u>https://www.kargerlearn.com/bundles/english</u> in your browser.

Step 2: Click on Enroll Now button to sign up using your university email ID. No charge with coupon.

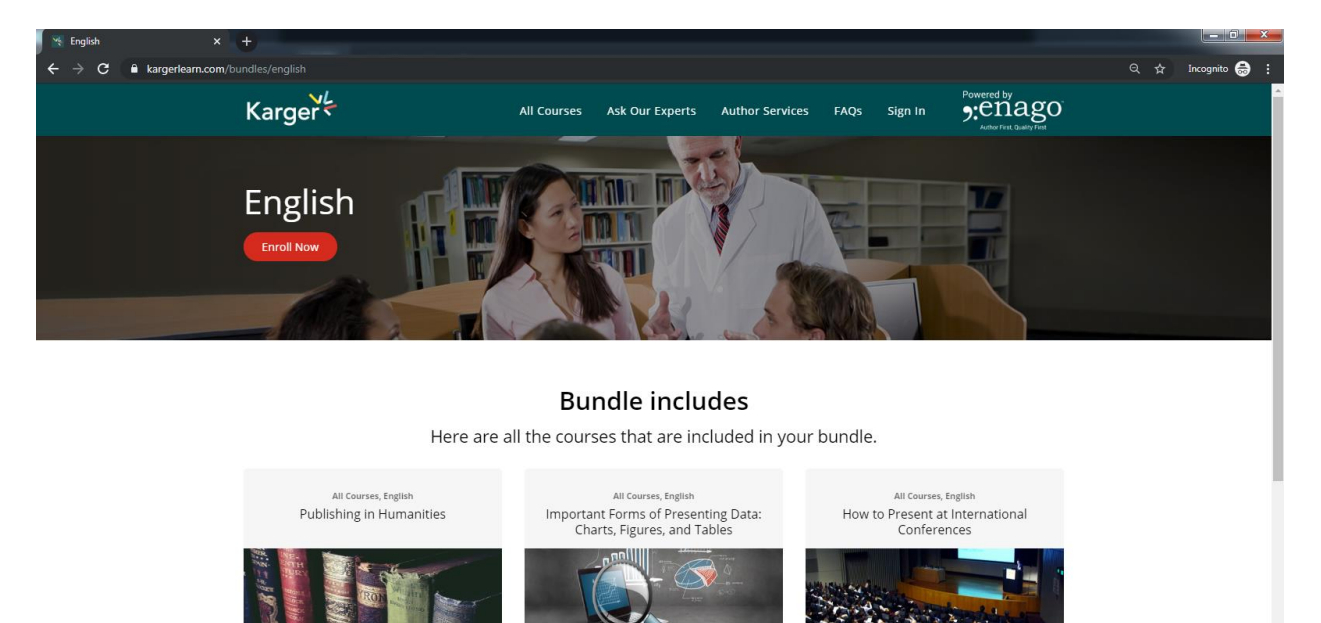

All Courses, English

All Courses, English

Step 3: Create a new account on KargerLEARN

All Courses, English

| Karger X                  |                                                                         |                                    |                     |                                                                                    |                     |                                          |                                                     |  |  |  |
|---------------------------|-------------------------------------------------------------------------|------------------------------------|---------------------|------------------------------------------------------------------------------------|---------------------|------------------------------------------|-----------------------------------------------------|--|--|--|
| ← → C 🔒 kargerlearn.com/u |                                                                         |                                    | •• @ \$             | Incognito 😸 🗄                                                                      |                     |                                          |                                                     |  |  |  |
|                           | Karger                                                                  | All Courses                        | Ask Our Experts     | Author Services                                                                    | FAQs                | Sign In                                  | Powered by<br>Penago<br>Acthor First, Quality First |  |  |  |
|                           | Account Setup 	 Confirm & Pay                                           |                                    |                     |                                                                                    |                     |                                          |                                                     |  |  |  |
|                           | Create a new a                                                          | Create a new account               |                     |                                                                                    |                     |                                          |                                                     |  |  |  |
|                           | First Name Last Name                                                    | 2000                               | ļ                   | X                                                                                  | English<br>15+ mode | ules covering a                          | cademic                                             |  |  |  |
|                           | Email<br>Email                                                          |                                    |                     | writing and                                                                        |                     |                                          |                                                     |  |  |  |
|                           | Password<br>New Password                                                |                                    | VISA COLORE CRECOVE |                                                                                    |                     |                                          |                                                     |  |  |  |
|                           | I have read and agree to the <u>Terms of Service</u><br><u>Policy</u> . | <u>e</u> and <u>Customer Priva</u> | <u>ICY.</u>         | <ul> <li>Secure Checkout</li> <li>100% secure checkout powr<br/>Stripe.</li> </ul> | ered by             | Help     Need help place     Contact us. | ting your order?                                    |  |  |  |
|                           | Sign up                                                                 |                                    |                     |                                                                                    |                     |                                          |                                                     |  |  |  |
|                           |                                                                         |                                    |                     |                                                                                    |                     |                                          |                                                     |  |  |  |
|                           | HOME ALL COURSES AUTHOR SERVICES                                        | ASK OUR EXPERTS                    | FAQS                |                                                                                    |                     |                                          |                                                     |  |  |  |

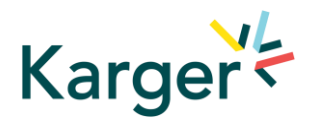

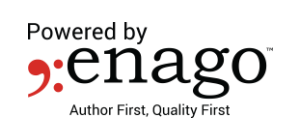

## Step 4: Click on Have a coupon?

| 📲 Karger 🛛 🗙              | <b>•</b>                                |                         |                                                                                                |                                                       |                   |
|---------------------------|-----------------------------------------|-------------------------|------------------------------------------------------------------------------------------------|-------------------------------------------------------|-------------------|
| ← → C 🔒 kargerlearn.com/d |                                         |                         |                                                                                                |                                                       | ् 🛧 Incognito 🌧 🗄 |
|                           | Karger All Courses Ask Ou               | r Experts Author Servio | ces FAQs My Dashboard                                                                          | User T                                                | A                 |
|                           | Account Setup + Confirm & Pay           |                         |                                                                                                |                                                       |                   |
|                           | Complete your<br>purchase               |                         | English                                                                                        |                                                       |                   |
|                           | English                                 | \$599.00 USD            | 15+ mod<br>writing ar                                                                          | ules covering academic<br>nd publication concepts     |                   |
|                           | Total Price                             | \$599.00 USD            |                                                                                                |                                                       |                   |
|                           | Card Information                        | Have a coupon?          | VISA Constant and the stripe<br>A Secure Checkout<br>100% secure checkout powered by<br>Stripe | Help     Neet help placing your orde?     Contact us. |                   |
|                           | Purchase With Credit Card               |                         |                                                                                                |                                                       |                   |
|                           | or                                      |                         |                                                                                                |                                                       |                   |
|                           | Pay with <b>PayPa</b>                   |                         |                                                                                                |                                                       |                   |
|                           | HOME ALL COURSES AUTHOR SERVICES ASK OU | R EXPERTS FAQS          |                                                                                                |                                                       | Ţ                 |

Step 5: Enter the Coupon Code: XXXXXX. Click on Apply button.

| 🦋 Karger                                                           | × 🕂                         |                         | Register Johnstone        | to Month Red                                                  |                                                        |     |
|--------------------------------------------------------------------|-----------------------------|-------------------------|---------------------------|---------------------------------------------------------------|--------------------------------------------------------|-----|
| $oldsymbol{\epsilon} 	o \mathbf{C}$ $ightharpoonup$ kargerlearn.cc | om/checkout                 |                         |                           |                                                               |                                                        | ବ 🖈 |
|                                                                    | Karger                      | All Courses As          | k Our Experts Author Serv | vices FAQs My Dashboard                                       | User T 🕘 - Powered by<br>Suffer First Quality First    |     |
|                                                                    | Account Setup + Confirm & I | Pay                     |                           |                                                               |                                                        |     |
|                                                                    | Complet                     | e your                  |                           |                                                               |                                                        |     |
|                                                                    | purchas                     | е                       |                           | Engli                                                         | ch                                                     |     |
|                                                                    | English                     |                         | \$599.00 USD              | 15+ m<br>writing                                              | odules covering academic<br>g and publication concepts |     |
|                                                                    | Total Price                 |                         | \$599.00 USD              |                                                               |                                                        |     |
|                                                                    | Coupon Code                 |                         |                           | VISA CO CONTROL Powered by stripe                             |                                                        |     |
|                                                                    | Apply                       |                         |                           | Secure Checkout<br>100% secure checkout powered by<br>Stripe. | Help     Need help placing your order?     Contact us. |     |
|                                                                    | Card Information            |                         | MM / YY CVC               |                                                               |                                                        |     |
|                                                                    | PL                          | rchase With Credit Card |                           |                                                               |                                                        |     |
|                                                                    |                             | or                      |                           |                                                               |                                                        |     |
|                                                                    |                             | Pay with <b>PayPal</b>  |                           |                                                               |                                                        |     |

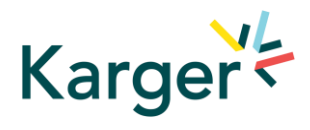

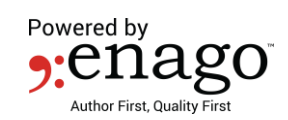

## Step 6: Click on **Enroll Now** button.

| 📉 Karger 🛛 🗙              | <b>+</b>                                     |                             |                          |                                                               |                                                              |                   |
|---------------------------|----------------------------------------------|-----------------------------|--------------------------|---------------------------------------------------------------|--------------------------------------------------------------|-------------------|
| ← → C 🔒 kargerlearn.com/c | heckout                                      |                             |                          |                                                               |                                                              | Q ☆ Incognito 👼 🗄 |
|                           | Karger 🖌 🔺                                   | Il Courses Ask Our Expert   | s Author Service         | s FAQs My Dashboard                                           | User T                                                       |                   |
|                           | Account Setup + Confirm & Pay                |                             |                          |                                                               |                                                              |                   |
|                           | Complete                                     | your                        |                          |                                                               |                                                              |                   |
|                           | purchase                                     |                             |                          |                                                               |                                                              |                   |
|                           | –<br>English<br>Coupon: Test Coupon 'XXXXXX' | \$5<br>'-\$5                | 599.00 USD<br>599.00 USD | 15+ m<br>writin;                                              | Sh<br>odules covering academic<br>g and publication concepts |                   |
|                           | Total Price                                  |                             | \$0.00 USD               |                                                               |                                                              |                   |
|                           |                                              |                             |                          | VISA Concerned by stripe                                      | )                                                            |                   |
|                           | Enroll Now                                   |                             |                          | Secure Checkout<br>100% secure checkout powered by<br>Stripe. | Help     Need help placing your order?     Contact us.       |                   |
|                           |                                              |                             |                          |                                                               |                                                              |                   |
|                           |                                              |                             |                          |                                                               |                                                              |                   |
|                           |                                              |                             |                          |                                                               |                                                              |                   |
|                           | HOME ALL COURSES AUTH                        | OR SERVICES ASK OUR EXPERTS | FAQS                     |                                                               |                                                              |                   |
|                           | © Copyright 2019   Terms and Cond            | litions   Privacy Policy    |                          |                                                               |                                                              |                   |

Step 7: KargerLEARN dashboard will allow you to access all courses by clicking on **Start Learning** button. You can also check your progress by clicking on **your student dashboard**.

| 🖌 🖌 Karger 🛛 🗙            | <b>+</b>                                                                                  |                                                                        | - Congeli            | an janutin das d | Reason Print |               |          |                                        |  | - 0 - X       |
|---------------------------|-------------------------------------------------------------------------------------------|------------------------------------------------------------------------|----------------------|------------------|--------------|---------------|----------|----------------------------------------|--|---------------|
| ← → C ■ kargerlearn.com/o |                                                                                           |                                                                        |                      |                  |              |               |          |                                        |  | Incognito 🌐 🚦 |
|                           | Karger                                                                                    | All Courses                                                            | Ask Our Experts      | Author Services  | FAQs         | My Dashboard  | User T 🤗 | - enago<br>Author First, Quality First |  | Â             |
|                           |                                                                                           |                                                                        |                      |                  |              |               |          |                                        |  |               |
|                           | Thanks, Mike T                                                                            |                                                                        |                      |                  |              |               |          |                                        |  |               |
|                           | We just sent you a receipt by                                                             | email. View your                                                       | order receipt.       |                  |              |               |          |                                        |  |               |
|                           | You can now b                                                                             | egin acce                                                              | ssing the c          | ourses           |              |               |          |                                        |  |               |
|                           | Publishing in Humanities                                                                  |                                                                        |                      |                  | 2            | tart Learning |          |                                        |  |               |
|                           | Important Forms of Prese                                                                  | nting Data: Chart                                                      | s, Figures, and Tabl | es               | s            | tart Learning |          |                                        |  |               |
|                           | How to Present at International Conferences                                               |                                                                        |                      |                  |              | tart Learning |          |                                        |  |               |
|                           | Understanding Research N                                                                  | inderstanding Research Metrics: Impact Factor, Altmetrics, and H-index |                      |                  |              | tart Learning |          |                                        |  | _             |
|                           | The Pros and Cons of Oper                                                                 | Access Publishi                                                        | ng                   |                  | ء<br>ع       | tart Learning |          |                                        |  |               |
|                           | This bundle contains more courses. The rest can be accessed from your student distributed |                                                                        |                      |                  |              |               |          |                                        |  |               |